## Cómo cargar tus cursos en la Moodle de Centros

1. Entrar en la página web de la Moodle centros de Córdoba

https://educacionadistancia.juntadeandalucia.es/centros/cordoba/

2. Introducir el usuario y contraseña de Séneca

| Centros Córdoba × +                                                | - 0 ×                                        |
|--------------------------------------------------------------------|----------------------------------------------|
| ← → C                                                              | x 🖪 🖲 🗞 🕷 🛪 🖯 🗄                              |
| CENTROS<br>CURSO 20/21                                             | Junta de Andalucía                           |
| Bienvenidos al entorno de<br>aprendizaje virtual Moodle<br>Centros | ede a la plataforma<br>bre de usuario        |
|                                                                    | raseña<br>Contraseña                         |
| Act 201vic control                                                 | ceder<br>16 su nombre de usuario o<br>aseña? |

3. Desplegar (si no lo está) el menú lateral derecho

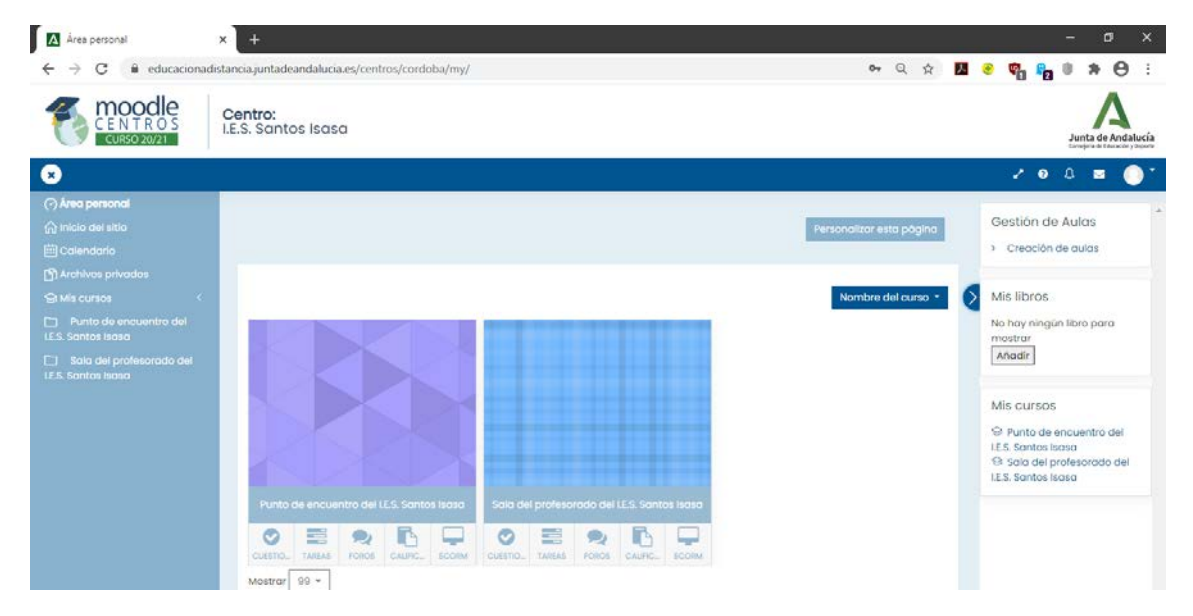

4. Pulsar en la opción Creación de Aulas

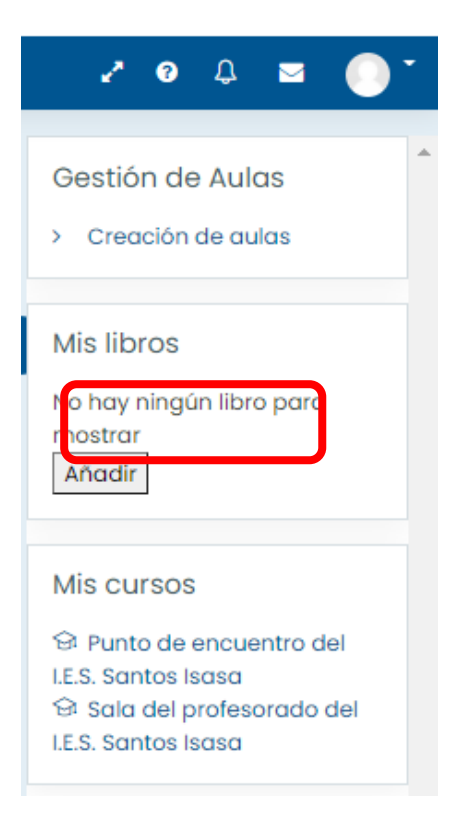

5. Marcar todos los grupos para los que queráis crear el aula virtual pulsando el botón *Crear*:

|                                                                                                    | ,,                                                                         | and a second second second second second second second second second second second second second second second |                                                                   | _ ,               |                                          |                    |
|----------------------------------------------------------------------------------------------------|----------------------------------------------------------------------------|----------------------------------------------------------------------------------------------------|-------------------------------------------------------------------|-------------------|------------------------------------------|--------------------|
|                                                                                                    | Centro:<br>I.E.S. Santos Isas                                              | a                                                                                                    |                                                                   |                   | ş                                        | unta de And        |
|                                                                                                    |                                                                            |                                                                                                    |                                                                   |                   | 2 O Q                                    |                    |
| ) Årea personal                                                                                                    |                                                                            |                                                                                                    |                                                                   | 1                 |                                          | _                  |
| ) Inicio del sitio                                                                                                    |                                                                            | IMPORT                                                                                                    | ANTE                                                              | a se nu de linear |                                          |                    |
| 🖹 Calendario                                                                                                    |                                                                            | materic                                                                                                    | al. Los alumnos se cargarán en un máximo de 24 horas.             | o y publicur      |                                          |                    |
| ) Archivos privodos                                                                                                    |                                                                            | Aunque                                                                                                    | el curso no tenga alumnos, el profesorado puede trabajar s<br>no. | in problemas en   |                                          |                    |
| a Misicursos 🤇                                                                                                    |                                                                            |                                                                                                    |                                                                   |                   |                                          |                    |
| and the second second second second                                                                                      |                                                                            |                                                                                                    |                                                                   |                   |                                          |                    |
| Punto de encuentro del<br>CS. Santos Isasa                                                                               |                                                                            |                                                                                                    |                                                                   |                   | 14 C C C C C C C C C C C C C C C C C C C | _                  |
| ] Punto de encuentro del<br>ES Santos Isasa<br>] Sala del profesorado del                                                | Centra: LES. Sar                                                           | ntos isasa                                                                                                    |                                                                   |                   | Crear mi au                              | a virtual          |
| <ul> <li>Pinto de encuentro del</li> <li>Santos isasa</li> <li>Sala del profesorado del</li> <li>Santos isasa</li> </ul> | Centro: LES. Sar                                                           | ntos iscosa<br>Nivel                                                                                           | Cursos                                                            | Estado            | Crear mi au<br>Posición de creación      | a virtual<br>Crear |
| ] Punto de encuentro del<br>6.5 Santos Isoso<br>] Sala del profesorado del<br>6.5 Santos Isoso                           | Contro: LES. Sor<br>Contro<br>LES. Santos<br>Isoso                         | Nivol<br>2º de Bachillerato - 2º de Bachi<br>(Clencias)                                                        | Cursos<br>lierato Matemáticas                                     | Estado            | Créar mi au<br>Posición de creación      | a virtual<br>Crear |
| ] Punto de encuentro del<br>6.8. Santos Isoso<br>] Sala del profesorado del<br>6.8. Santos Isoso                         | Contra: LES: San<br>Contro<br>LES: Santos<br>Isaso<br>LES: Santos<br>Isaso | Nivel<br>2º de Bachillerato - 2º de Bachi<br>(Ciencias)<br>1º Curso de ES.O 1º de ES.O.                        | Cursos<br>lieroto Matemáticas<br>Matemáticas                      | Estado<br>-       | Crear mi au<br>Posición de creación<br>- | a virtual<br>Crear |

- 6. Pulsar el botón Crear mi aula virtual
- 7. Debido a la alta demanda de todos los centros de Andalucía os saldrá un mensaje de aviso

| Importante                                                                                      | × |
|-------------------------------------------------------------------------------------------------|---|
| La creación/sincronización de usuarios puede demorarse hasta 24 horas, debido a la alta demanda |   |
|                                                                                                 |   |